■案内開始前に

探索結果画面から(P.45)

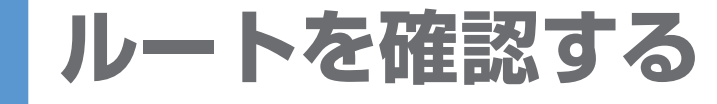

ができます。

ください。

NAV/I

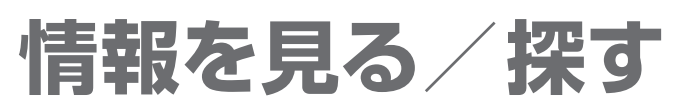

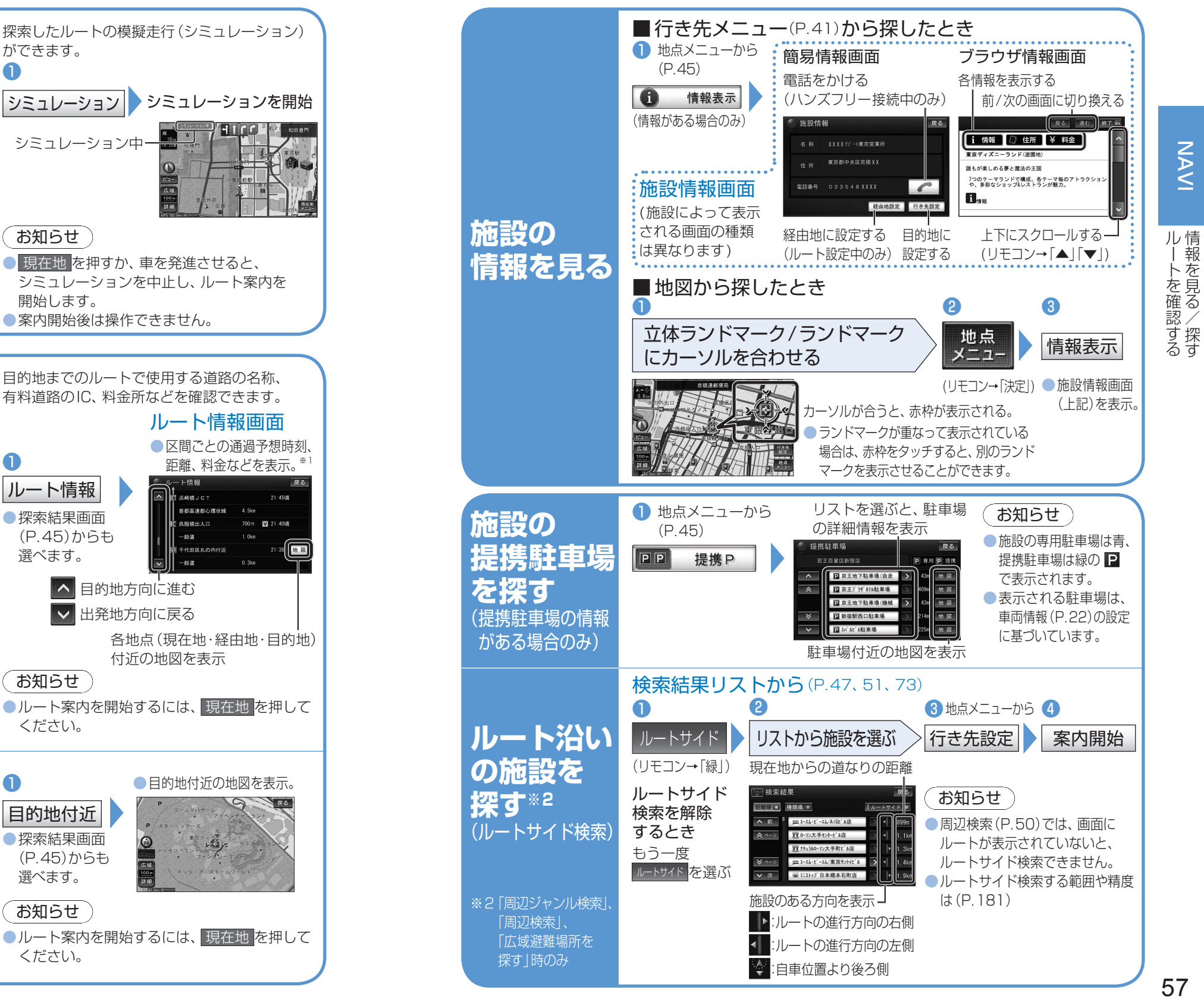

1 ルート情報 シミュレーション シミュレーションを開始 ルートを シミュレーション中 ルート変更 模擬走行 する お知らせ ● 現在地を押すか、車を発進させると、 シミュレーションを中止し、ルート案内を 開始します。 案内開始後は操作できません。 ■案内中に 目的地までのルートで使用する道路の名称、 現在地メニューから(P.37) 有料道路のIC、料金所などを確認できます。 ルート情報画面 ルート確認 区間ごとの通過予想時刻。 1 距離、料金などを表示。 ルート確認画面 ルート情報 目的地までの距離と 运输槽 101 所要時間が表示されます。 探索結果画面 ルート情報 (P.45)からも \$27 E 選べます。 を見る 葛西 ▲ 目的地方向に進む ▶ 出発地方向に戻る 各地点(現在地·経由地·目的地) 付近の地図を表示 入口/出口IC お知らせ (ルートトに有料道路 ●ルート案内を開始するには、 現在地を押して がある場合のみ表示) ください。 ICの指定は(P.58) ルート案内に戻る ルート変更画面を A 目的地付近の地図を表示。 表示(P.58) 目的地付近 目的地付近 探索結果画面 \*\*\*\* 3 ※1 高速道路・有料道路を通る の地図を (P.45)からも 場合、料金が表示されます。 選べます。 料金は、車両情報(P.22) 見る お知らせ に基づいて表示されますが、

目安のため、実際と異なる

(料金は2009年3月現在)

場合があります。

NAVI